### Charlton & Jenrick

Best of British fires, fireplaces & stoves

#### Infinity Remote Android App Setup & Activation Instructions

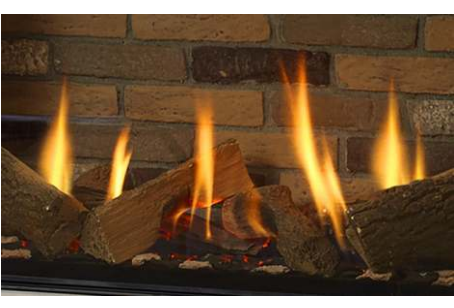

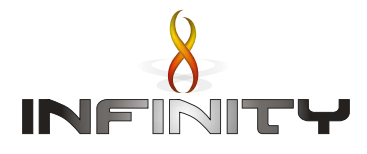

### **Introduction**

This document will guide you through the process required to connect your Wi-fi enabled Infinity Fire to your home network so that you can control it using the Infinity Remote app on your smartphone.

### Requirements:

An android device capable running Android Ver. 4.4.4 (KitKat) - API level 19 (2013) or newer.

<u>Minimum router specification</u> 2.4GHz - 54g (802.11) Recommended router specification 2.4GHz - Wireless N (802.11N) or better.

**Note:** If you have a weak Wi-Fi signal in the room where the fire is installed you may need to consider adding a Wi-Fi extender to your home network.

### To download the app search for Infinity Remote at Google Play.

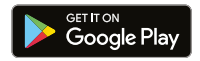

### For more information goto

www.charltonandjenrick.co.uk/brands/infinity

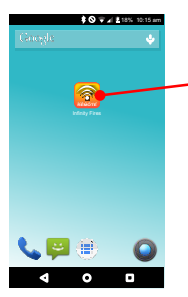

After downloading click on the icon to launch the app.

### Splash Screen (Displayed for a few seconds)

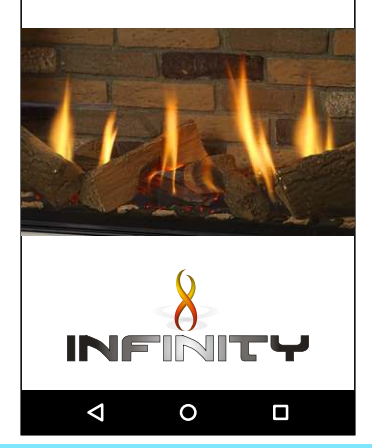

Charlton & Jenrick

18% 10:15 am

#### **Infinity Remote**

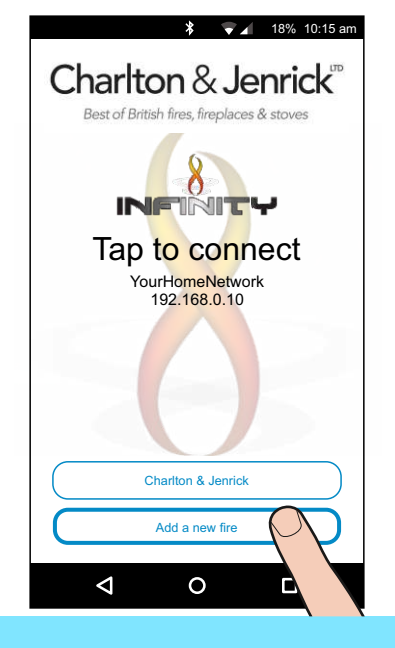

Select "Add new fire"

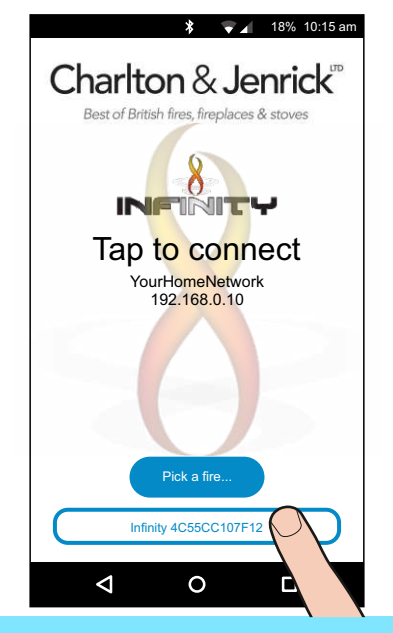

Select the Infinity Fire from the list that matches your fire. (there may be only one in the list)

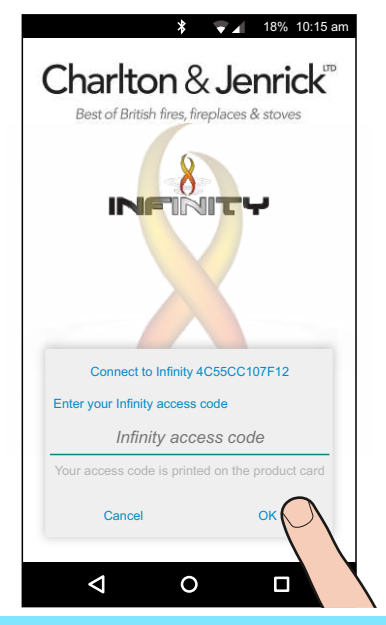

### Enter the fire's access code and select **OK**

(Found on the rear of the product card, packing box and on the Wi-Fi Unit).

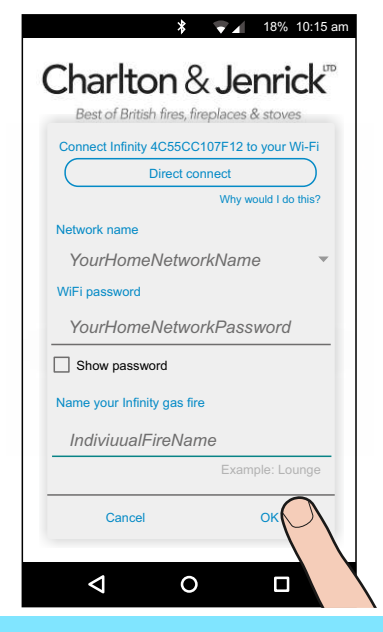

Enter your home Wi-Fi network details and name your fire and select **OK**.

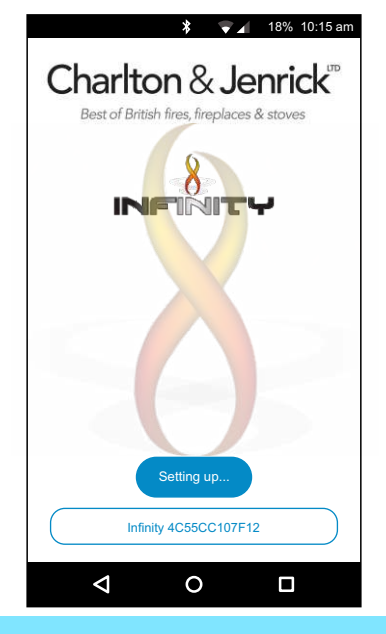

The app is now programming the Wi-Fi module.

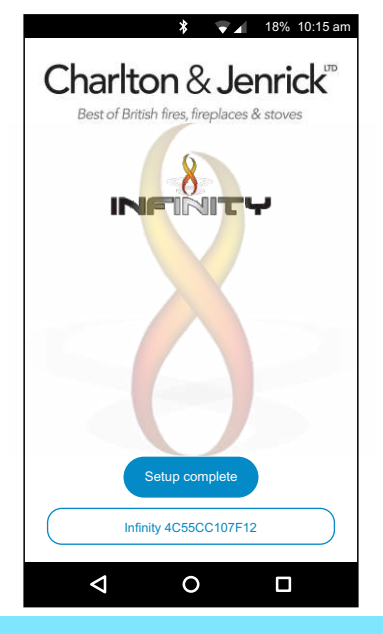

Setup is now complete.

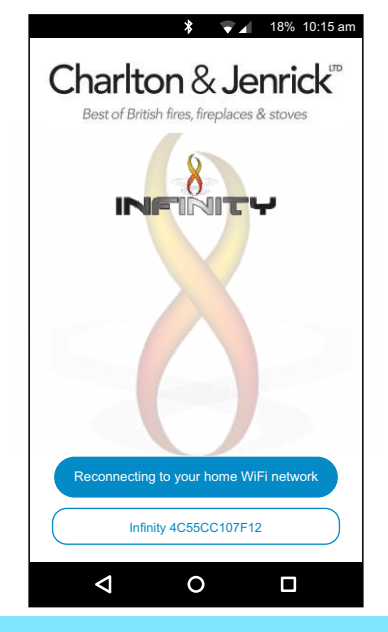

Your Infinity Fire is now setup on your home network and ready to connect to your smartphone.

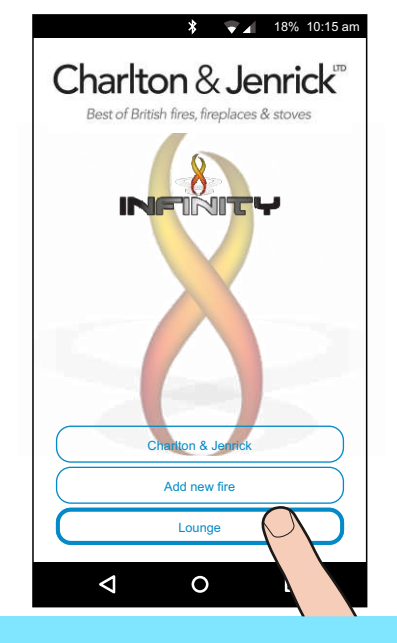

Select your fire from the list of fires that you have already set up.

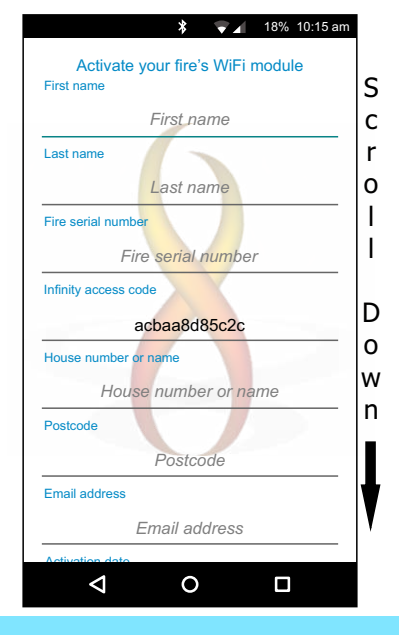

Complete the registration details to activate your fire.

| House number or                          | name                                                                                 |
|------------------------------------------|--------------------------------------------------------------------------------------|
| House                                    | e number or name                                                                     |
| Postcode                                 |                                                                                      |
|                                          | Postcode                                                                             |
| Email address                            |                                                                                      |
| E                                        | Email address                                                                        |
| Activation date                          |                                                                                      |
| A                                        | ctivation date                                                                       |
| I agree to the personal da Charlton &    | he collection and use of my<br>ata in accordance with the<br>Jenrick Privacy Policy. |
| I do not wa<br>collected to<br>purposes. | nt the activation information<br>b used for direct marketing                         |
| Skip                                     | ок                                                                                   |
|                                          |                                                                                      |

Click **OK** to complete Activation. If you **Skip** you will be presented this form every time you connect to the fire.

#### Congratulations you have successfully connected your Infinity Fire to the network.

Please proceed to the next stage, starting the fire and calibrating the temperature sensor.

### Starting The Fire

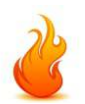

For safety reasons the there is a three stage process to start the fire as shown in the next three illustrations.

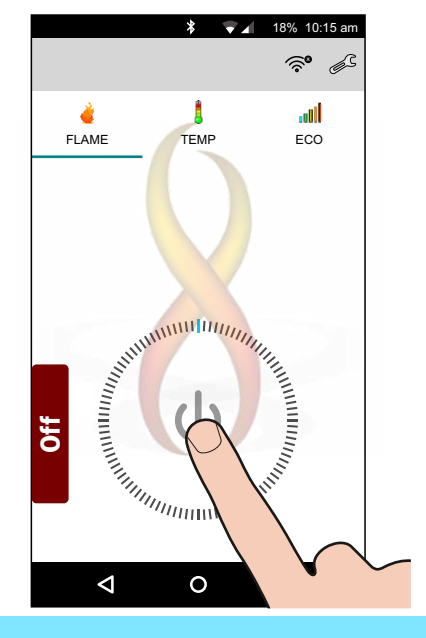

First press the power symbol 🕛 in the centre of the dial.

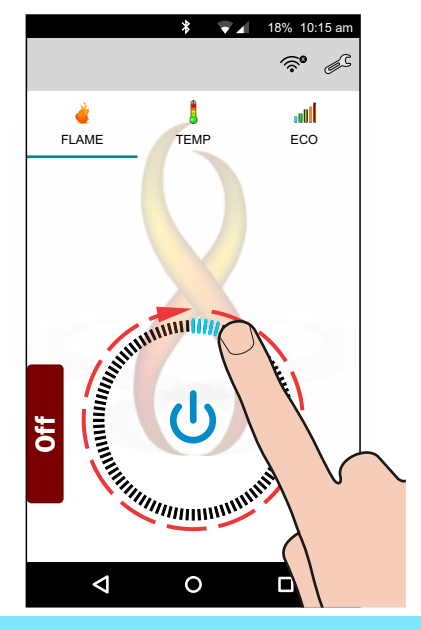

## Secondly drag the heat dial clockwise from minimum to maximum.

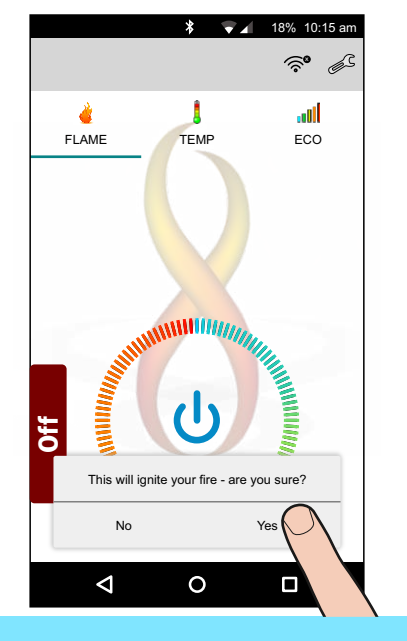

### Finally select **Yes** and the fire will start the ignition process.

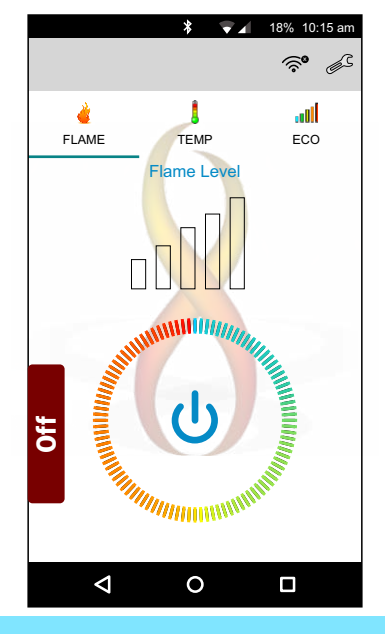

### The fire will take a few seconds to start.

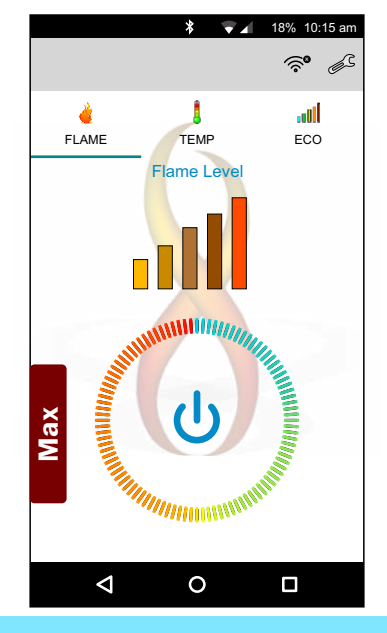

Once the fire has lit it needs time to warm up. Condensation may for on the glass until it has warned up.

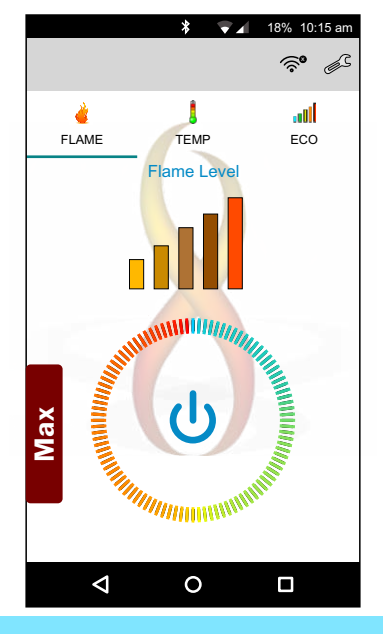

### You can now adjust the flame height or change modes.

### Calibrating The Thermostat

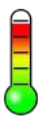

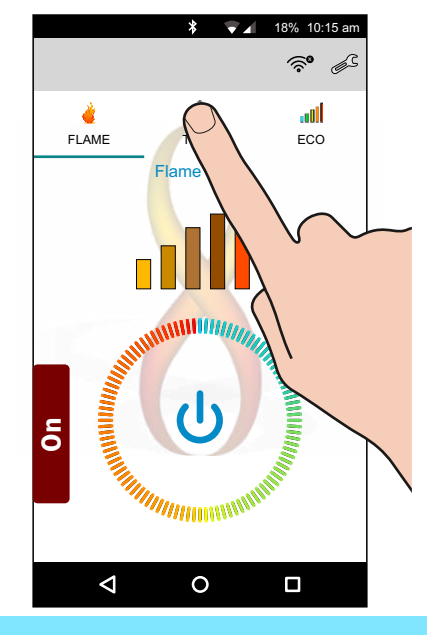

To calibrate the thermostat tap the **Temp** mode icon

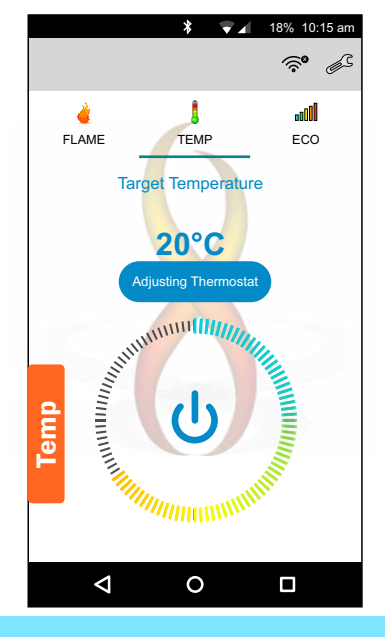

#### The app is now in Temp mode.

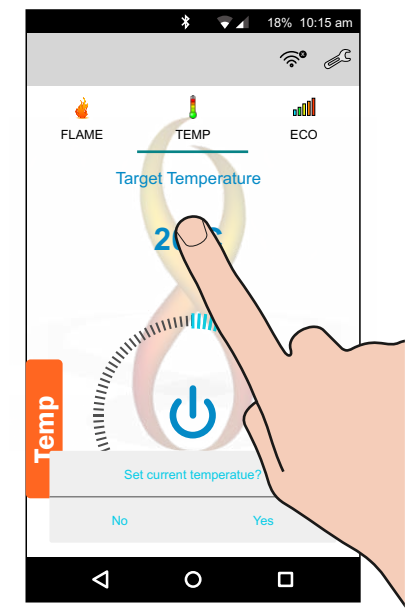

Press and hold the **Target Temperature** area of the screen until a **Calibrating to** message screen appears.

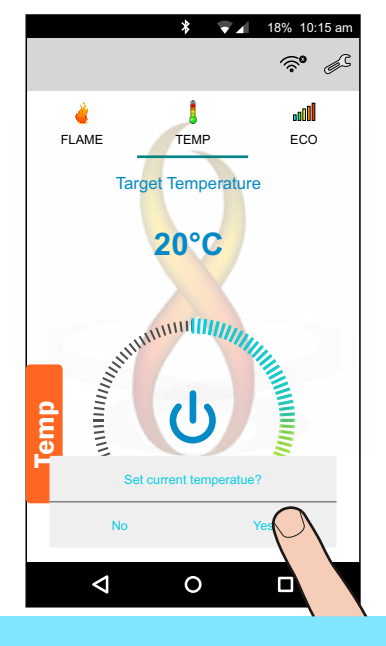

#### Select Yes

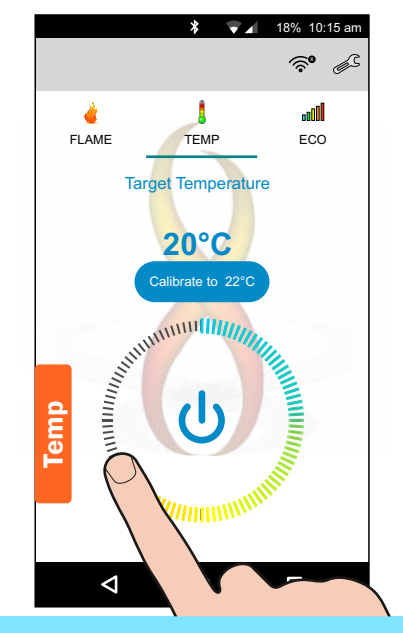

Now drag the dial around to set the current room temperature. Then lift your finger.

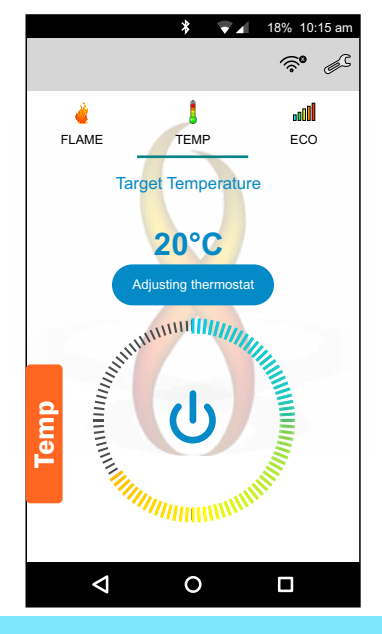

The thermostat will now be calibrated using the set temperature.

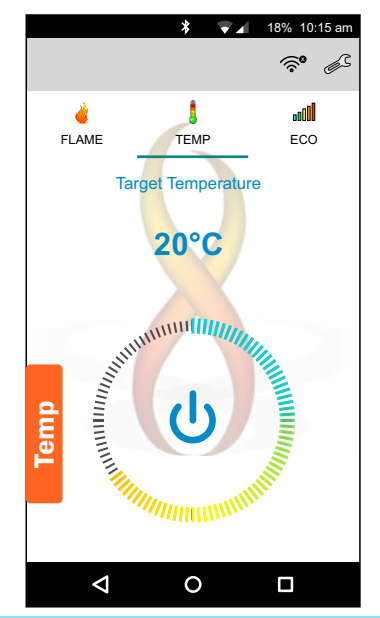

Your fire is now ready to use. You can re-calibrate the unit at anytime by repeating the proceedure.

# Stopping The Fire

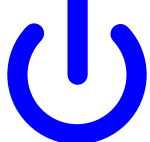

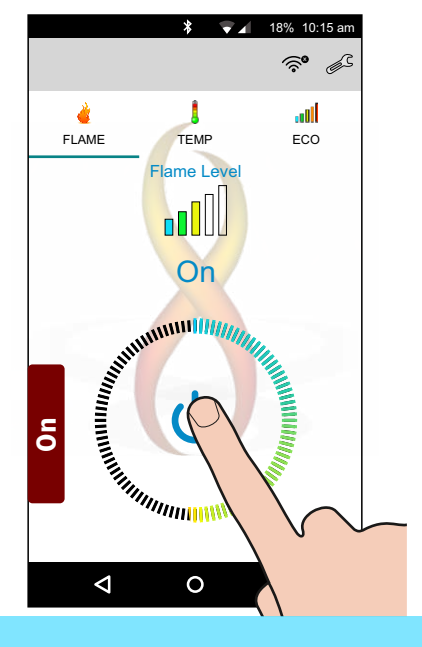

### To stop the fire first tap the Power Button symbol 🕛

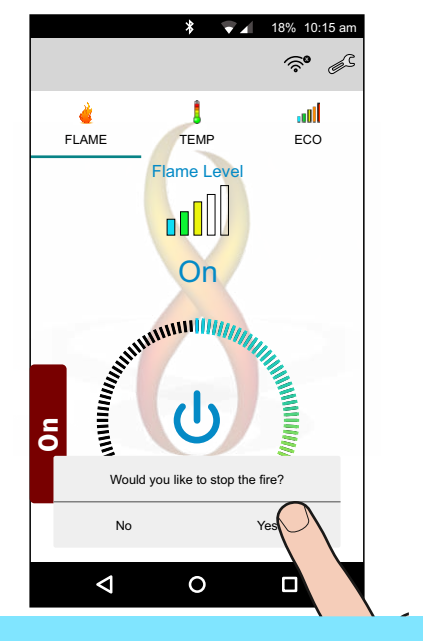

### Secondly select Yes to confirm.

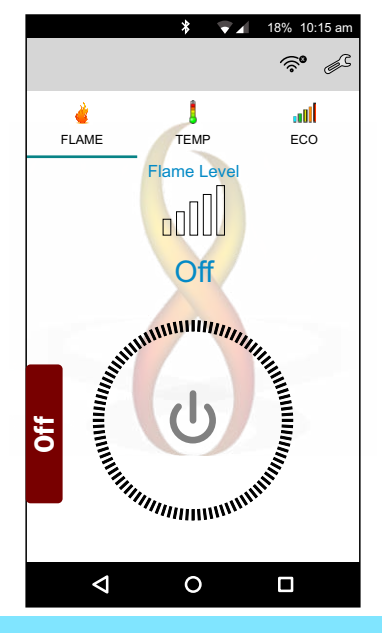

### The fire has now been stopped.

### For more information on operating the fire please read the operating instructions.

Setup-Android-Phone-Iss1